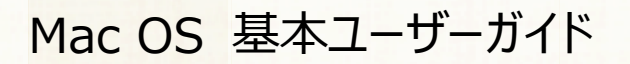

# 安心ネットセキュリティ

# ~ アンインストール編 ~

Ver1.0

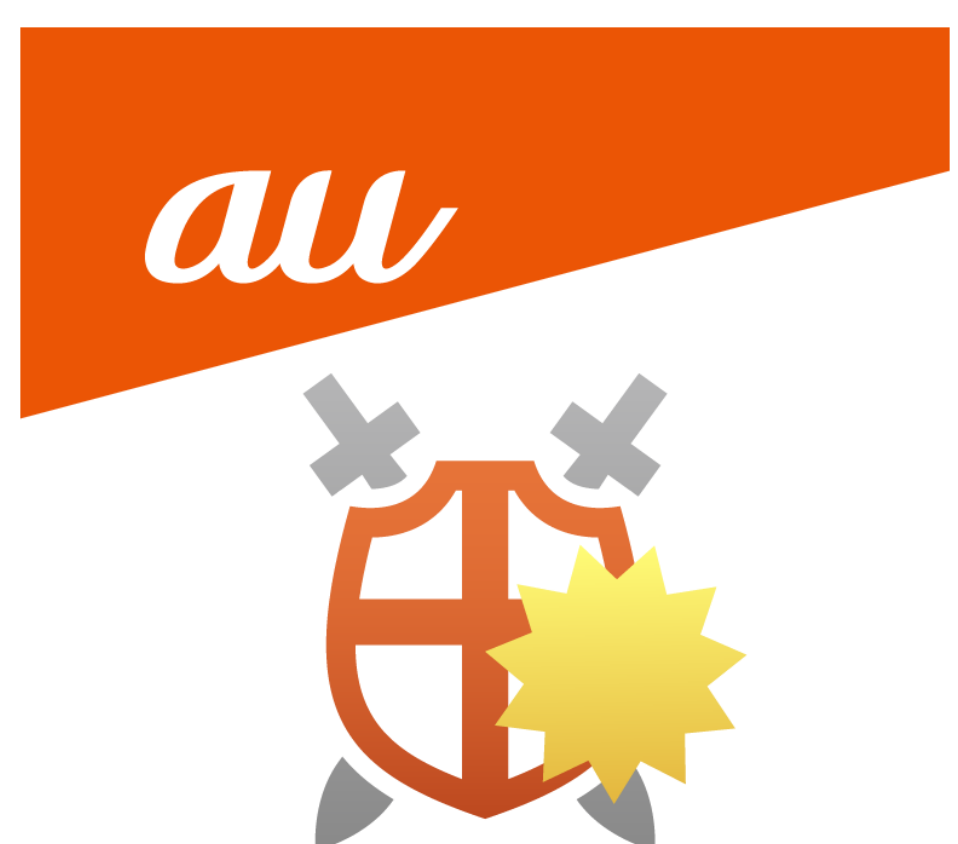

© KDDI CORPORATION 2022

#### 安心ネットセキュリティのアンインストール

(1) デスクトップから Finder を開きます。

※ご使用の OS によっては表示が異なる場合がございます。

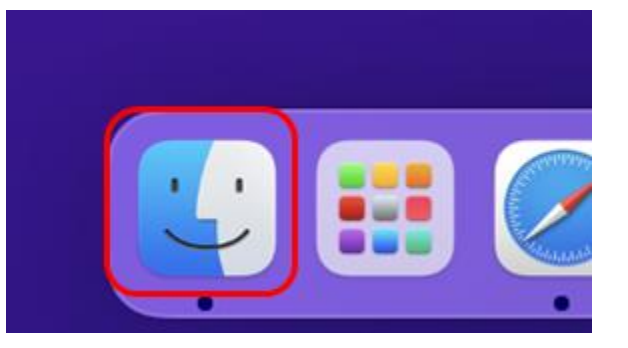

- (2) 安心ネットセキュリティのアンインストーラーを実行します。
  - ーアプリケーション
  - AnshinNetSecurity
    - 「UnInstall 安心ネットセキュリティ」を実行します。

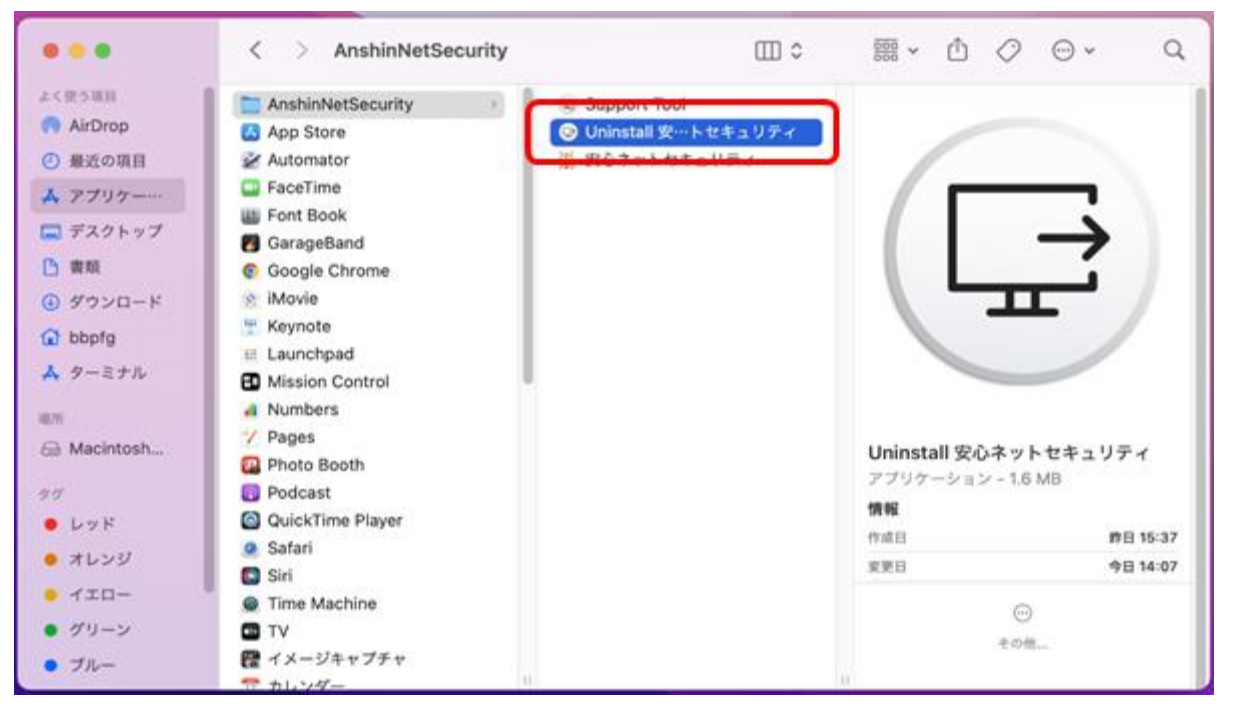

© KDDI CORPORATION 2022

# 安心ネットセキュリティ

#### (3) 確認メッセージが表示されるので、「アンインストール」をクリックします。

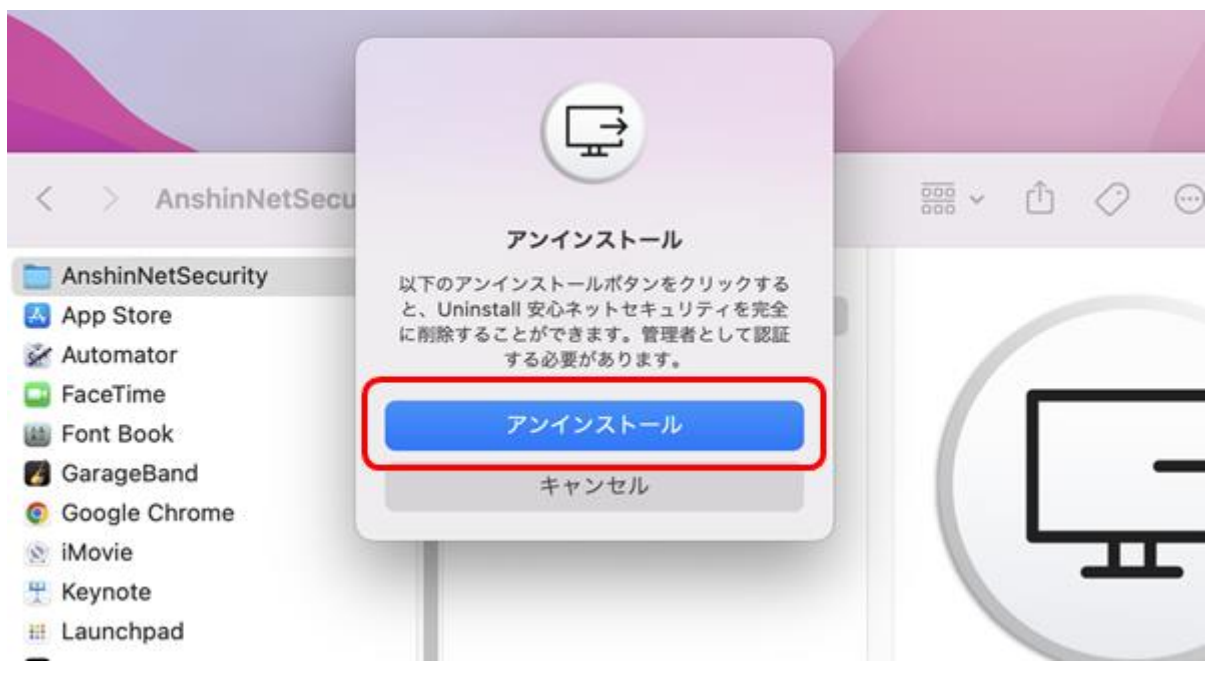

(4)パスワード入力後、「OK」をクリックします。

※ご利用中のパソコンに設定してある、ログイン時のパスワードになります。

| < > AnshinNetSecu | し<br>Uninstall 安心ネットセキュリティ |   | ₫ | 0 |               |
|-------------------|----------------------------|---|---|---|---------------|
| AnshinNetSecurity | uninstallが変更を加えようとしています。   |   |   |   |               |
| 🛃 App Store       | 許可するにはパスワードを入力してください。      |   |   |   |               |
| Automator         | R-15-1911-1-C              | / |   |   |               |
| FaceTime          |                            |   |   |   |               |
| 📖 Font Book       | 1727-K                     |   |   |   |               |
| 🐻 GarageBand      |                            |   |   | 2 | $\rightarrow$ |
| Google Chrome     | キャンセル OK                   |   |   |   |               |
| 😒 iMovie          |                            |   |   |   |               |

© KDDI CORPORATION 2022

## 安心ネットセキュリティ

(5) アンインストールが実行していますので、完了までお待ちください。

| < > AnshinNet     |                |   |  |
|-------------------|----------------|---|--|
| AnshinNetSecurity | アンインストールが進行中です |   |  |
| 🛃 App Store       |                |   |  |
| 🚀 Automator       |                |   |  |
| 📮 FaceTime        |                |   |  |
| 🕍 Font Book       |                |   |  |
| 🐻 GarageBand      |                | - |  |
| Google Chrome     |                |   |  |
| 🔊 iMovie          |                |   |  |
| 🕆 Kevnote         |                |   |  |

(6)アンインストールが完了しました。「OK」をクリックします。

| く > アプリケーション                                                                          | Ē                      | ;;;; ~ ∆ ⊘ |  |
|---------------------------------------------------------------------------------------|------------------------|------------|--|
| <ul> <li>App Store</li> <li>Automator</li> <li>FaceTime</li> <li>Font Book</li> </ul> | アンインストールが完了しました。<br>OK |            |  |
| GarageBand     Garage Chrome                                                          | _                      |            |  |
| <ul> <li>iMovie</li> <li>Keynote</li> </ul>                                           |                        |            |  |

(7)アプリー覧にて、「AnshinNetSecurity」が無くなった事を確認。

### 完了となります。

| • • • < > Anst                                       | hinNetSecurity | ; | 000 ¥ | ₾ | 0  | <b></b>  | (   |
|------------------------------------------------------|----------------|---|-------|---|----|----------|-----|
| よく使う項目 🚺 App Store                                   |                |   |       |   |    |          |     |
| AirDrop Z Automator                                  |                |   |       |   |    |          |     |
| <ul> <li>④ 最近の項目</li> <li>Garage FaceTime</li> </ul> |                |   |       |   |    |          |     |
| A アプリケー···  Hook                                     |                |   |       |   |    |          |     |
| GarageBand                                           |                |   |       |   |    |          |     |
| デスクトップ ② Google Chron                                | ne             |   |       |   |    |          |     |
| 🕒 書類 🛞 iMovie                                        |                |   |       |   |    |          |     |
| ダウンロード 光 Keynote                                     |                |   |       |   |    |          |     |
| C bhafa                                              |                |   |       |   |    |          |     |
| Mission Contr                                        | rol            |   |       |   |    |          |     |
|                                                      |                |   |       |   | ©К | DDI CORP | ORA |